## QUICKTIP

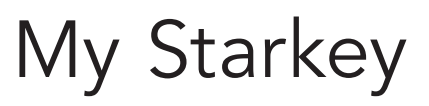

Apple

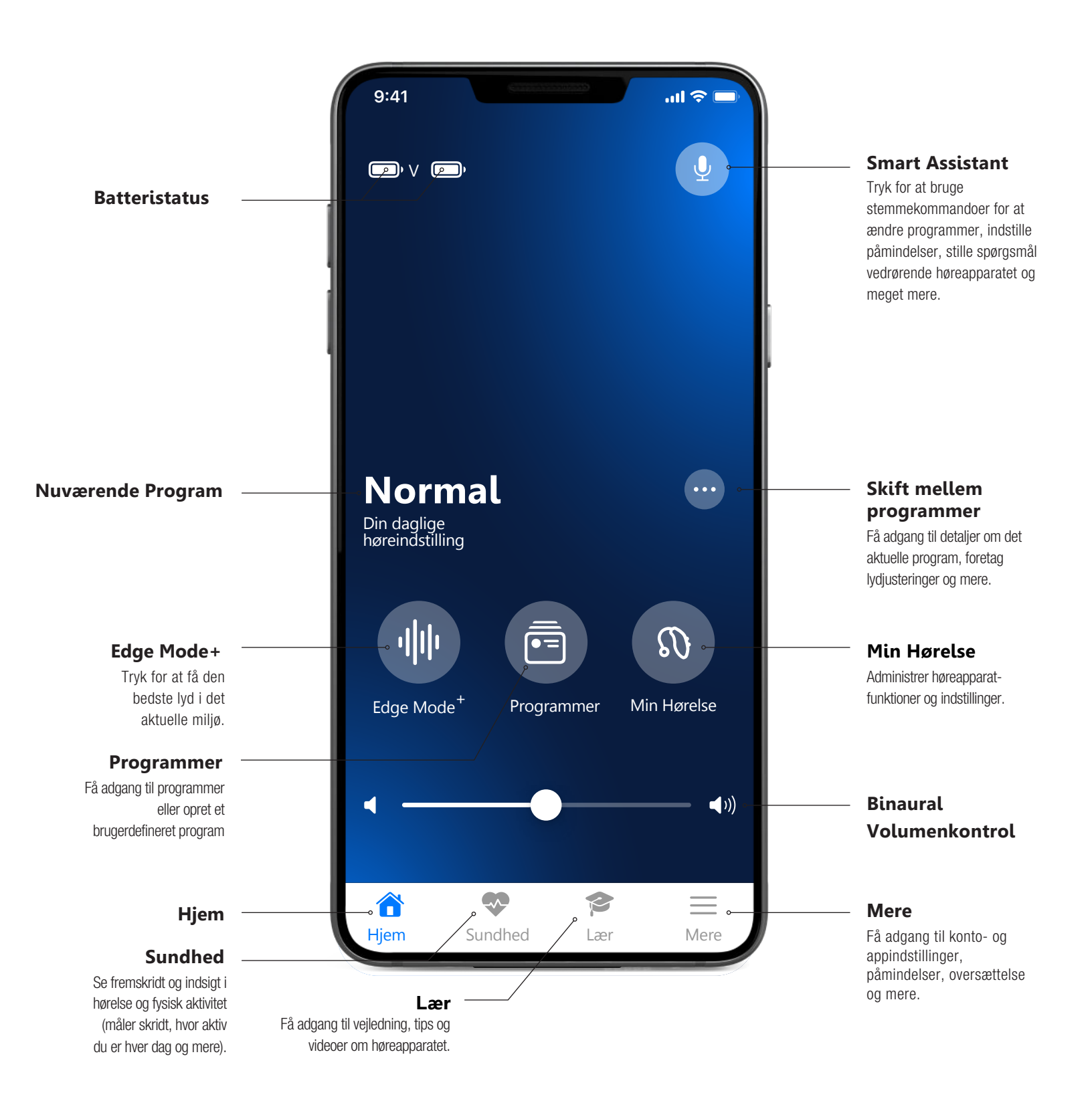

## Hent My Starkey

Du skal have et Apple ID for at hente My Starkey. Opret en konto her: https://appleid.apple.com.

- 1 Når din konto er oprettet, skal du åbne App Store.
- 2 Søg efter **My Starkey**.
- 3 Vælg Hent.

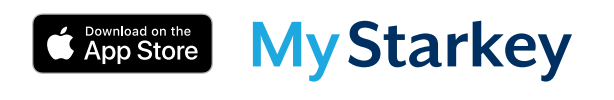

## Parring

Parring fuldføres, efter at høreapparaterne er blevet programmeret i Pro Fit-softwaren. Sørg for, at Pro Fit er lukket før parring med enhver Apple-enhed.

- 1 Vælg Indstillinger > Tilgængelighed > Høreapparater.
- 2 Sørg for, at Bluetooth® er tændt.
- 3 Sluk og tænd for høreapparaterne.
- 4 Vælg høreapparaterne under MFI-høreapparater.
- 5 Tryk **"Dan par"**. For et sæt høreapparater, skal du trykke **"Dan par"** to gange.
- 6 Sørg for, at der står **"Tilsluttet"** efter høreapparatets navn.

## Konfiguration af My Starkey

- **1** Åben My Starkey-appen og tryk på **Kom i gang** for at begynde.
- 2 Gennemgå brugsbetingelserne. Tryk på Accepter for at fortsætte.
- Sørg for, at høreapparaterne er opladet og tændt. Vælg **Fortsæt.**
- Appen vil spørge, om brugeren vil forbinde til Bluetooth. Vælg **Ok** og My Starkey vil forbinde til høreapparaterne. Vælg **Fortsæt.**
- 5 Log ind eller opret en konto med en e-mailadresse og adgangskode. **En konto er påkrævet**. Cloud Connectivity muliggør, at TeleHear, Faldalarm og app-/høreapparatoplysninger kan sikkerhedskopieres og gendannes.
- 6 Vælg **Fortsæt** for at give My Starkey adgang til brugerens lokation og sende notifikationer.
- Brugeren skal give tilladelse til, at My Starkey må sende notifikationer. Vælg Tillad eller Tillad ikke.
- 8 Brugeren skal give tilladelse til, at My Starkey må indsamle og gemme høreapparatdata, aktivitetssporing og analyse. Vælg **Tillad** eller **Ikke nu.**
- Brugeren skal give tilladelse til, at My Starkey må sende advarsler til brugeren. Vælg Tillad eller Tillad ikke. Valg af Tillad sikrer, at en faldalarm vil blive præsenteret for brugeren, selvom telefonen er på lydløs eller "forstyr ikke" er tændt..

Du er nu klar til at bruge My Starkey. Vælg **Forstået.** 

Funktionerne kan variere fra land til land.

Appen kan se lidt anderledes ud afhængig af din telefon- og/eller høreapparatmodel.

Apple og App Store er varemærker tilhørende Apple, Inc., registreret i USÅ og andre lande og regioner. Bluetooth®-ordmærket og logoerne er registrerede varemærker ejet af Bluetooth SIG, Inc., og bruges af Starkey i henhold til en licensaftale. | Starkey-logoet, Pro Fit, Edge Mode og TeleHear er varemærker tilhørende Starkey Laboratories, Inc. ©2023 Starkey Laboratories, Inc. Alle rettigheder forbeholdes. 2/23 FLYR4085-00-DA-ST.

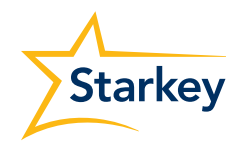